# TUTORIAL Hak Akses Vaksinasi (Kecamatan)

Silakan mengakses link : *https://corona.banyuwangikab.go.id/users/auth/login* menggunakan username dan password yang telah diberikan.

## Menu DATA VAKSINASI

Menu DATA VAKSINASI berisi tentang **sasaran vaksinasi lansia dan non lansia** dan **capaian vaksinasi lansia dan non lansia**.

### 1. Sasaran Vaksinasi

Try It: Silakan klik Data Vaksinasi yang ada di pojok kiri atas, kemudian pilih Sasaran Vaksinasi.

| $\leftarrow$ $\rightarrow$ C $\triangleq$ corona.b | anyuwangikab | .go.id/data_v | vaksinasi/data_sasaran/i | ndex                        |                   |              |         |        |              | Q               | 🚖 💮 Incognito   |
|----------------------------------------------------|--------------|---------------|--------------------------|-----------------------------|-------------------|--------------|---------|--------|--------------|-----------------|-----------------|
| ADM                                                |              |               |                          |                             |                   |              |         |        |              | \$              | 🔹 🖩 💮           |
| MENU<br>🌡 Data Vaksinasi                           | *            |               | REKA                     | P HASIL VERVAL SASA         | ARAN VAKSIN       | ASI PER DESA | A/KELUR | AHAN K | ECAMATAN GE  | NTENG           | ÷               |
| > Sasaran Vaksinasi                                |              |               |                          |                             | JUMLAH            |              | VERVAL  | SASARA | N            | JUMLAH          | JUMLAH          |
| > Capaian Vaksinasi - I                            | PCare        | NO            | KECAMATAN                | DESA/KELURAHAN              | TARGET<br>SASARAN | MENINGGAL    | SAKIT   | HAMIL  | PERGI/PINDAH | SUDAH<br>VAKSIN | BELUM<br>VAKSIN |
| 🖁 Data Vaksin Siswa                                | -            | 1             | GENTENG                  | KALIGONDO                   | 11.896            | 38           | 33      | 0      | 300          | 8.115           | 3.405           |
| 🖬 Vaksinasi Booster                                | -            | 2             | GENTENG                  | KEMBIRITAN                  | 18.344            | 21           | 60      | 0      | 149          | 12.610          | 5.493           |
| @ Helpdesk                                         |              | 3             | GENTENG                  | GENTENGWETAN                | 17.517            | 13           | 9       | 0      | 160          | 11.972          | 5.350           |
| • nelpacon                                         |              | 4             | GENTENG                  | GENTENGKULON                | 17.466            | 50           | 30      | 0      | 102          | 12.010          | 5.253           |
|                                                    |              | 5             | GENTENG                  | SETAIL                      | 13.751            | 9            | 11      | 0      | 154          | 9.623           | 3.949           |
|                                                    |              |               | TOTAL                    |                             | 78.974            | 131          | 143     | 0      | 865          | 54.330          | 23.450          |
|                                                    |              | (i)           | Sumber Data Sasara       | n: Data Kependudukan DISPEI | NDUKCAPIL         |              |         |        |              |                 |                 |

*Rekap Hasil Verval Sasaran Vaksinasi* : Menunjukkan hasil dari verval data sasaran yang telah dilakukan oleh pihak puskesmas/kecamatan/desa. User juga bisa mendownload tabel dengan mengklik tombol download (lihat kotak merah pada gambar di atas)

Try It: Silakan Scroll ke bawah.

| → C a corona.banyuwangikab.go.id/d | lata_vaksinasi/dat | ta_sasaran/index |             |              |            |          |      |     |        |           | @ ☆         | 😸 Incogni       |
|------------------------------------|--------------------|------------------|-------------|--------------|------------|----------|------|-----|--------|-----------|-------------|-----------------|
| ADM                                |                    |                  |             |              |            |          |      |     |        |           | ¢ #         | III (           |
| Filte                              | er Data            |                  |             |              |            |          |      |     |        |           |             |                 |
| Desa                               | a/Kelurahan        |                  | Status Vaks | in           |            | Kateg    | ori  |     |        | Pencarian |             |                 |
| DES                                | SA / KELURAHAI     | ч ~              | BELUM VA    | KSIN DOSIS 1 | ^          | LAN      | SIA  |     | ~      | NAMA      |             | Q.              |
|                                    |                    |                  | I           |              |            |          |      |     |        |           |             |                 |
|                                    |                    |                  | BELUM VA    | KSIN DOSIS 1 |            |          |      |     |        |           |             |                 |
|                                    |                    |                  | BELUM VA    | KSIN DOSIS 2 | DARAN VAKS | SINASI G | GENT | ENG |        |           | Dowr        | nload Excel     |
| NO                                 | KODE               | NAMA LENGKAP     | USIA        | KATEGORI     | KECAMATAN  | DESA     | RT   | RW  | ALAMAT | VAKSI     | N DOSIS VAI | KSIN DOSIS<br>2 |
| 1                                  | 259826866          | SITIN            | 75          | LANSIA       | GENTENG    | SETAIL   | 1    | 7   | KRAJAN | BELUM     | VAKSIN BEL  | UM VAKSIN       |

Pada *Desa/Kelurahan* : Pilih desa/kelurahan yang ingin anda lihat sasaran vaksinasinya. Disini adalah desa/kelurahan di kecamatan tersebut.

- Pada *Status Vaksin* : Pilih status vaksin yang ingin anda lihat sasaran vaksinasinya. Status vaksin yang dimaksud adalah yang 'belum vaksin dosis 1' atau 'yang belum vaksin dosis 2'.
- Pada *Kategori* : Pilih kategori yang ingin anda lihat sasaran vaksinasinya. Kategori yang dimaksud adalah lansia (sasaran lansia), non lansia (sasaran non lansia) dan semua kategori (sasaran lansia dan non lansia)

User bisa mendownload data sasaran dengan mengklik tombol **Download Excel**. Untuk menjadi perhatian jika ingin memverval sasaran, tidak menghapus Kode/Urut yang ada dan silakan untuk mengedit pada kolom keterangan dan mengisikan NIK pada kolom NIK jika daftar sasaran tersebut ada yang sudah divaksin.

### 2. Capaian Vaksinasi

Try It: Silakan klik Data Vaksinasi yang ada di pojok kiri atas, kemudian pilih Capaian Vaksinasi - PCare.

| ← → C 🔒 corona.banyuwangikab.go.id                                       | /data_vaksinasi/data_dashboa | rd/index_new         |                                 |                   | ର 🕁 💩 ଜ                    | cognito 🚦 |
|--------------------------------------------------------------------------|------------------------------|----------------------|---------------------------------|-------------------|----------------------------|-----------|
| ADM                                                                      |                              |                      |                                 |                   | ¢ 🕯 🗉                      | <b>;</b>  |
| MENU<br>B Data Vaksinasi 🔶                                               |                              |                      | CAPAIAN VAKSINASI K             | ECAMATAN GENTENG  | 3                          |           |
| <ul> <li>Sasaran Vaksinasi</li> <li>Capalan Vaksinasi - PCare</li> </ul> | TOTAL VAN                    | (SINASI I            | TOTAL VAN                       | (SINASI II        | TOTAL VAKSINASI III<br>500 |           |
| ∦ Data Vaksin Siswa ↔<br>D Vaksinasi Booster ↔<br>@ Helpdesk ↔           | NON LANSIA                   | LANSIA               |                                 | LANSIA            | TENAGA<br>KESEHATAN        |           |
|                                                                          | 55.846                       | 7.443                | 36.332                          | 4.425             | 500                        |           |
|                                                                          | Sumber Data : D              | ASHBOARD KPCPEN. Dat | a diambil per tanggal 06 Februa | ari 2022 18:00:00 |                            |           |

Tabel berikut menampilkan capaian vaksinasi kecamatan tersebut dosis 1, dosis 2 dan dosis 3. Kemudian silakan scroll ke bawah.

|                            | vaksinasi/data_dashboard                                         | d/index_new                                                                             |                                                                   |                                                                |                                                                    |                                                               |                                                                 |                                                                 | Q                                                   | 🚖 🐻 In                                                     |
|----------------------------|------------------------------------------------------------------|-----------------------------------------------------------------------------------------|-------------------------------------------------------------------|----------------------------------------------------------------|--------------------------------------------------------------------|---------------------------------------------------------------|-----------------------------------------------------------------|-----------------------------------------------------------------|-----------------------------------------------------|------------------------------------------------------------|
|                            |                                                                  |                                                                                         |                                                                   |                                                                |                                                                    |                                                               |                                                                 |                                                                 | ¢.                                                  | <b>•.</b> III                                              |
|                            | Sumber Data : D                                                  | ASHBOARD KPCPEN. Data diam                                                              | nbil per tangga                                                   | l 06 Februari 2                                                | 022 18:00:00                                                       |                                                               |                                                                 |                                                                 |                                                     |                                                            |
| Linato                     | apaian Dosis 1                                                   | Capatan Dosts 2                                                                         |                                                                   |                                                                |                                                                    |                                                               |                                                                 |                                                                 |                                                     |                                                            |
|                            | CAP                                                              | AIAN VAKSINASI PER D                                                                    | ESA/KELU                                                          | RAHAN KE                                                       | CAMATAN (                                                          | GENTENG                                                       | 06 FEBRUA                                                       | RI 2022                                                         |                                                     |                                                            |
|                            |                                                                  |                                                                                         |                                                                   |                                                                |                                                                    |                                                               |                                                                 |                                                                 |                                                     |                                                            |
| N                          | KECAMATAN                                                        | DESA / KELURAHAN                                                                        | JUMLAH                                                            | SASARAN                                                        | TOTAL D                                                            | OSIS I                                                        | LANSIA (                                                        | DOSIS I                                                         | CAPAIA                                              | N HARIAN<br>DSIS 1                                         |
| NC                         | KECAMATAN                                                        | DESA / KELURAHAN                                                                        | JUMLAH                                                            | SASARAN<br>LANSIA                                              | TOTAL D                                                            | OSIS I<br>%                                                   | LANSIA D                                                        | DOSIS I<br>%                                                    | CAPAIA<br>DO<br>TOTAL                               | N HARIAN<br>DSIS 1<br>LANSI/                               |
| NC                         | KECAMATAN                                                        | DESA / KELURAHAN<br>Setail                                                              | JUMLAH<br>TOTAL<br>12.594                                         | SASARAN<br>LANSIA<br>1.706                                     | TOTAL D<br>JUMLAH<br>11.311                                        | OSIS I<br>%<br>89,81%                                         | LANSIA D<br>JUMLAH<br>1.275                                     | 00SIS I<br>%<br>74,72%                                          | CAPAIA<br>DC<br>TOTAL<br>0                          | N HARIAN<br>DSIS 1<br>LANSI/                               |
| NC<br>1<br>2               | KECAMATAN<br>GENTENG<br>GENTENG                                  | DESA / KELURAHAN<br>SETAIL<br>KEMBIRITAN                                                | JUMLAH<br>TOTAL<br>12.594<br>16.801                               | SASARAN<br>LANSIA<br>1.706<br>2.292                            | TOTAL D<br>JUMLAH<br>11.311<br>14.709                              | OSIS I<br>%<br>89,81%<br>87,55%                               | LANSIA 0<br>JUMLAH<br>1.275<br>1.806                            | 005IS I<br>%<br>74,72%<br>78,78%                                | CAPAIA<br>DO<br>TOTAL<br>0                          | NN HARIAN<br>DSIS 1<br>LANSI/<br>0<br>0                    |
| NC<br>1<br>2<br>3          | KECAMATAN<br>GENTENG<br>GENTENG<br>GENTENG                       | DESA / KELURAHAN<br>SETAIL<br>KEMBIRITAN<br>GENTENG KULON                               | JUMLAH<br>TOTAL<br>12.594<br>16.801<br>15.997                     | SASARAN<br>LANSIA<br>1.706<br>2.292<br>2.298                   | TOTAL D<br>JUMLAH<br>11.311<br>14.709<br>13.950                    | OSIS I<br>%<br>89,81%<br>87,55%<br>87,20%                     | LANSIA D<br>JUMLAH<br>1.275<br>1.806<br>1.709                   | 00SIS I<br>%<br>74,72%<br>78,78%<br>74,38%                      | CAPAIA<br>DC<br>TOTAL<br>0<br>0                     | AN HARIAN<br>DSIS 1<br>LANSI/<br>0<br>0                    |
| NC<br>1<br>2<br>3<br>4     | KECAMATAN<br>GENTENG<br>GENTENG<br>GENTENG<br>GENTENG            | DESA / KELURAHAN<br>SETAIL<br>KEMBIRITAN<br>GENTENG KULON<br>GENTENG WETAN              | JUMLAH<br>TOTAL<br>12.594<br>16.801<br>15.997<br>16.044           | SASARAN<br>LANSIA<br>1.706<br>2.292<br>2.298<br>1.819          | TOTAL D<br>JUMLAH<br>11.311<br>14.709<br>13.950<br>13.934          | OSIS I<br>%<br>89,81%<br>87,55%<br>87,20%<br>86,85%           | LANSIA 0<br>JUMLAH<br>1.275<br>1.806<br>1.709<br>1.368          | 00SIS I<br>%<br>74,72%<br>78,78%<br>74,38%<br>75,19%            | CAPAIA<br>DO<br>TOTAL<br>0<br>0<br>0<br>0<br>2      | AN HARIAN<br>DSIS 1<br>LANSI/<br>0<br>0<br>0<br>0          |
| 1<br>1<br>2<br>3<br>4<br>5 | KECAMATAN<br>GENTENG<br>GENTENG<br>GENTENG<br>GENTENG<br>GENTENG | DESA / KELURAHAN<br>SETAIL<br>KEMBIRITAN<br>GENTENG KULON<br>GENTENG WETAN<br>KALIGONDO | JUMLAH<br>TOTAL<br>12.594<br>16.801<br>15.997<br>16.044<br>10.895 | SASARAN<br>LANSIA<br>1.706<br>2.292<br>2.298<br>1.819<br>1.696 | TOTAL D<br>JUMLAH<br>11.311<br>14.709<br>13.950<br>13.934<br>9.385 | OSIS I<br>%<br>89,81%<br>87,55%<br>87,20%<br>86,85%<br>86,85% | LANSIA 0<br>JUMLAH<br>1.275<br>1.806<br>1.709<br>1.368<br>1.285 | 2005IS I<br>%<br>74,72%<br>78,78%<br>74,38%<br>75,19%<br>75,78% | CAPAIA<br>DC<br>TOTAL<br>0<br>0<br>0<br>0<br>2<br>0 | N HARIAN<br>DSIS 1<br>LANSI/<br>0<br>0<br>0<br>0<br>0<br>0 |

*Lihat Capaian Dosis 1 :* Untuk melihat capaian vaksinasi dosis 1 per desa di Kecamatan tersebut. Data capaian ini telah divalidasi menggunakan data Pcare. User juga bisa mendownload tabel dengan mengklik tombol download (lihat kotak merah pada gambar di atas)

| → C ≜ corona.banyuwangik | <b>kab.go.id</b> /data_vak  | sinasi/data_dashboard/in                                        | dex_new                                                                                                    |                                                                                |                                                                       |                                                                |                                                               | u,                                                      | ☆ 😸 Inco                                                       |
|--------------------------|-----------------------------|-----------------------------------------------------------------|----------------------------------------------------------------------------------------------------|--------------------------------------------------------------------------------|-----------------------------------------------------------------------|----------------------------------------------------------------|---------------------------------------------------------------|---------------------------------------------------------|----------------------------------------------------------------|
| ADM                      |                             |                                                                 |                                                                                                    |                                                                                |                                                                       |                                                                |                                                               | ф.,                                                     | <b>•</b> * :::                                                 |
|                          | Lihat Capa                  | Sumber Data : DASH                                              | IBOARD KPCPEN. Data diambil per ta<br>Ialan Dosis 2                                                                | nggal 06 Februari                                                              | i 2022 18:00:00                                                       |                                                                |                                                               | 020                                                     | ,                                                              |
|                          |                             | CAPAI                                                           | AN VAKSINASI PER DESA/K                                                                                            | ELURAHAN KI                                                                    | ECAMAIAN                                                              | JENTENG 06 F                                                   | EBRUARI 2                                                     | 022                                                     |                                                                |
|                          | -                           | CAPAI                                                           | AN VAKSINASI PER DESA/K                                                                                            | ELURAHAN KI<br>JUMLAH                                                          | I SASARAN                                                             | TOTAL D                                                        | EBRUARI 2                                                     | LANSIA I                                                | DOSIS 2                                                        |
|                          | NO                          | KECAMATAN                                                       | AN VAKSINASI PER DESA/K<br>Desa / Kelurahan                                                                        | JUMLAH                                                                         | ECAMATAN (<br>I SASARAN<br>LANSIA                                     | TOTAL D                                                        | EBRUARI 2<br>OSIS 2<br>%                                      | LANSIA I<br>JUMLAH                                      | 00SIS 2<br>%                                                   |
|                          | NO<br>1                     | CAPAI<br>KECAMATAN<br>GENTENG                                   | AN VAKSINASI PER DESA/K<br>DESA / KELURAHAN<br>GENTENG KULON                                                       | JUMLAH<br>TOTAL                                                                | I SASARAN<br>LANSIA<br>2.298                                          | TOTAL D<br>JUMLAH<br>9.621                                     | EBRUARI 2<br>0SIS 2<br>%<br>60,14%                            | LANSIA I<br>JUMLAH<br>1.238                             | DOSIS 2<br>%<br>53,88%                                         |
|                          | <b>NO</b><br>1<br>2         | CAPAI<br>KECAMATAN<br>GENTENG<br>GENTENG                        | DESA / KELURAHAN<br>GENTENG KULON<br>KEMBIRITAN                                                                    | URAHAN KI<br>JUMLAH<br>TOTAL<br>15.997<br>16.801                               | I SASARAN<br>LANSIA<br>2.298<br>2.292                                 | JUMLAH<br>9.621<br>9.783                                       | EBRUARI 2<br>0SIS 2<br>%<br>60,14%<br>58,23%                  | LANSIA I<br>JUMLAH<br>1.238<br>938                      | 00SIS 2<br>%<br>53,88%<br>40,92%                               |
|                          | NO<br>1<br>2<br>3           | CAPAIA<br>KECAMATAN<br>GENTENG<br>GENTENG<br>GENTENG            | DESA / KELURAHAN<br>GENTENG KULON<br>KEMBIRITAN<br>SETAIL                                                          | URAHAN KI<br>JUMLAH<br>TOTAL<br>15.997<br>16.801<br>12.594                     | SASARAN<br>LANSIA<br>2.298<br>2.292<br>1.706                          | TOTAL D<br>JUMLAH<br>9.621<br>9.783<br>6.906                   | COSIS 2<br>%<br>60,14%<br>58,23%<br>54,83%                    | LANSIA [<br>JUMLAH<br>1.238<br>938<br>736               | 00SIS 2<br>%<br>53,88%<br>40,92%<br>43,13%                     |
|                          | NO<br>1<br>2<br>3<br>4      | CAPAIA<br>KECAMATAN<br>GENTENG<br>GENTENG<br>GENTENG<br>GENTENG | AN VAKSINASI PER DESA/K<br>DESA / KELURAHAN<br>GENTENG KULON<br>KEMBIRITAN<br>SETAIL<br>KALIGONDO                  | LURAHAN KI<br>JUMLAH<br>TOTAL<br>15.997<br>16.801<br>12.594<br>10.895          | ECAMATAN (<br>I SASARAN<br>LANSIA<br>2.298<br>2.292<br>1.706<br>1.696 | TOTAL D<br>JUMLAH<br>9.621<br>9.783<br>6.906<br>5.931          | EBRUARI 2<br>0SIS 2<br>60,14%<br>58,23%<br>54,83%<br>54,44%   | LANSIA I<br>JUMLAH<br>1.238<br>938<br>736<br>835        | DOSIS 2<br>%<br>53,88%<br>40,92%<br>43,13%<br>49,24%           |
|                          | NO<br>1<br>2<br>3<br>4<br>5 | CAPAIA<br>KECAMATAN<br>GENTENG<br>GENTENG<br>GENTENG<br>GENTENG | AN VAKSINASI PER DESA/K<br>DESA / KELURAHAN<br>GENTENG KULON<br>KEMBIRITAN<br>SETAIL<br>KALIGONDO<br>GENTENG WETAN | LURAHAN K<br>JUMLAH<br>TOTAL<br>15.997<br>16.801<br>12.594<br>10.895<br>16.044 | LANSIA<br>2.298<br>2.292<br>1.706<br>1.696<br>1.819                   | TOTAL D<br>JUMLAH<br>9.621<br>9.783<br>6.906<br>5.931<br>8.516 | CSIS 2<br>%<br>60,14%<br>58,23%<br>54,83%<br>54,44%<br>53,08% | LANSIA I<br>JUMLAH<br>1.238<br>938<br>736<br>835<br>678 | 005IS 2<br>%<br>53,88%<br>40,92%<br>43,13%<br>49,24%<br>37,26% |

Lihat Capaian Dosis 2 : Untuk melihat capaian vaksinasi dosis 2 per desa di Kecamatan tersebut. Data capaian ini telah divalidasi menggunakan data Pcare. User juga bisa mendownload tabel dengan mengklik tombol download (lihat kotak merah pada gambar di atas)

### Menu DATA VAKSIN SISWA

Menu DATA VAKSIN SISWA berisi tentang sasaran vaksinasi untuk anak usia 6 hingga 11 tahun.

1. Capaian Vaksinasi

**Try It:** Silakan klik **Data Vaksin Siswa** yang ada di pojok kiri, kemudian pilih **Capaian Vaksinasi - PCare**.

| ← → C 🔒 corona.banyuwangikab.g | <b>o.id</b> /data_vaks | inasi/data_siswa/index_anak   |                                                 |              |                | Q        | 🖈 💩 Incognito     | ) |
|--------------------------------|------------------------|-------------------------------|-------------------------------------------------|--------------|----------------|----------|-------------------|---|
| ADM                            |                        |                               |                                                 |              |                | \$       | · # = - (*        | , |
| MENU                           |                        | CAPAIAN VAKSI                 | NASI 6-11 PER DESA/KELURAHAN K                  | (ECAMATAN GE | NTENG 06 FEBRU | ARI 2022 | ±                 | Ł |
| Data Vaksin Siswa              | 10                     | 1/20111711                    |                                                 | JUMLAH       | TOTAL DO       | sis i    | CAPAIAN           |   |
|                                | NO                     | KECAMATAN                     | DESA / KELURAHAN                                | SASARAN      | JUMLAH         |          | HARIAN<br>DOSIS 1 |   |
| > Capaian Vaksinasi - Pcare    | 1                      | GENTENG                       | SETAIL                                          | 1.470        | 1.345          | 91,48%   | 0                 |   |
| Sasaran Vaksinasi SD           | 2                      | GENTENG                       | KALIGONDO                                       | 1.151        | 1.005          | 87,30%   | 0                 |   |
| Sasaran Vaksinasi MI           | 3                      | GENTENG                       | KEMBIRITAN                                      | 1.924        | 1.656          | 86,05%   | 0                 |   |
| 🖬 Vaksinasi Booster 🛛 👻        | 4                      | GENTENG                       | GENTENGKULON                                    | 1.762        | 1.460          | 82,86%   | 0                 |   |
| lelpdesk 👻                     | 5                      | GENTENG                       | GENTENGWETAN                                    | 2.009        | 1.522          | 75,77%   | 2                 |   |
|                                |                        | TOTAL                         |                                                 | 8.317        | 6.988          | 84.03%   | 2                 |   |
|                                | (i) Su                 | mber Data : Dashboard P-CARE. | Data diambil per tanggal 06 Februari 2022 18:00 | 0:00         |                |          |                   |   |

Tabel Capaian Vaksinasi: Untuk melihat capaian vaksinasi anak usia 6-11 tahun per desa di Kecamatan. Data capaian ini telah divalidasi menggunakan data Pcare. User juga bisa mendownload tabel dengan mengklik tombol download (lihat kotak merah pada gambar di atas)

2. Sasaran Vaksinasi SD

**Try It:** Silakan klik **Data Vaksin Siswa** yang ada di pojok kiri atas, kemudian pilih **Sasaran Vaksinasi SD**.

| ← → C 🔒 coror                                                                  | na.banyu | wangikab.go | . <b>id</b> /data_vaksir | asi/Data_sekolah/sd |                  |                    |               |                         |          |                          | @ \$ \$          | • 🍿 |
|--------------------------------------------------------------------------------|----------|-------------|--------------------------|---------------------|------------------|--------------------|---------------|-------------------------|----------|--------------------------|------------------|-----|
| 🔮 ADM                                                                          |          |             |                          |                     |                  |                    |               |                         |          | \$                       | <b>*</b> =       | •   |
| MENU<br>A Data Vaksinasi                                                       | Ŧ        | FILT        | ER DATA B                | ERDASARKAN SEKOLAH  | H SD             |                    |               |                         |          |                          |                  |     |
| E Gerbang Pantura                                                              | ~        | KECA        | MATAN SEKOL              | AH                  | NAMA SI<br>SEMUA | EKOLAH SD          | ~             | STATUS VAKSIN<br>BELUM  | KATEGORI | PENCARIA<br>NAMA         | N                | م   |
| <ul> <li>&gt; Capalan Vaksinasi -</li> <li>&gt; Sasaran Vaksinasi S</li> </ul> | Pcare    |             |                          |                     |                  |                    |               |                         |          |                          |                  |     |
| > Sasaran Vaksinasi №                                                          | и        |             |                          | data de             | ETAIL S          | SASARAN VAKSII     | N ANAK USIA ( | 6-11 BERDASARKAN S      | SEKOLAH  |                          | Download Exce    | PI  |
| 🖬 Vaksinasi Booster<br>🞯 Helpdesk                                              | ÷        | NO          | KODE                     | NAMA LENGKAP        | USIA             | KECAMATAN<br>SISWA | DESA SISWA    | ALAMAT SISWA            |          | SEKOLAH                  | STATUS<br>VAKSIN |     |
|                                                                                |          | 1           | 242554514                | AHMAD ZIDAN MAULANA | 9                | BLIMBINGSARI       | WATUKEBO      | DUSUN GUMUK AGUNG . RT. | 3 RW. 2  | SD NEGERI 4<br>ROGOJAMPI | BELUM<br>VAKSIN  |     |

Pada Nama Sekolah SD : Pilih nama SD yang ingin anda lihat sasaran vaksinasinya. Disiniadalah nama SD yang ada di kecamatan tersebut.

Pada Kategori : Pilih kategori umur yang ingin anda lihat sasaran vaksinasinya. Kategori yang

dimaksud adalah 6 tahun, 7 tahun, 8 tahun, 9 tahun, 10 tahun, 11 tahun atau 'kategori umur' untuk melihat semua sasaran dengan umur 6-11 tahun.

User bisa mendownload data sasaran dengan mengklik tombol **Download Excel**. Untuk menjadi perhatian jika ingin memverval sasaran tidak menghapus Kode/Urut yang ada dan silakan untuk mengedit pada kolom Nama Sekolah, Kelas, keterangan dan mengisikan NIK pada kolom NIK jika daftar sasaran tersebut ada yang sudah divaksin.

#### **3.** Sasaran Vaksinasi MI

Try It: Silakan klik Data Vaksin Siswa yang ada di pojok kiri atas, kemudian pilih Sasaran Vaksinasi MI.

| $\leftrightarrow$ $\Rightarrow$ $\mathbf{G}$ $\cong$ coro                       | na.banyuw | angikab.go.id/data_vaks | inasi/Data_sekolah/mi |           |                    |             |                                      |                                     | @ \$ \$          |
|---------------------------------------------------------------------------------|-----------|-------------------------|-----------------------|-----------|--------------------|-------------|--------------------------------------|-------------------------------------|------------------|
| 👍 ADM                                                                           |           |                         |                       |           |                    |             |                                      |                                     | \$ ≜ ⊞           |
| меми<br>© Data Vaksinasi                                                        | ÷         | FILTER DATA             | BERDASARKAN SEKOLAH N | /I        |                    |             |                                      |                                     |                  |
| <b>t</b> Gerbang Pantura                                                        | ~         | KECAMATAN SEKO          | LAH NA                | MA SEKOLA | H MI               | ST          | ATUS VAKSIN KA                       | ATEGORI                             | PENCARIAN        |
| ) Data Vaksin Siswa                                                             | ^         | ROGOJAMPI               | ~ S                   | EMUA SEKO | LAH                | ~ E         | ELUM V                               | KATEGORI UMUR 🗸                     | NAMA             |
| > Capaian Vaksinasi -                                                           | Pcare     |                         |                       |           |                    |             |                                      |                                     |                  |
| <ul> <li>&gt; Sasaran Vaksinasi \$</li> <li>&gt; Sasaran Vaksinasi 1</li> </ul> | SD<br>MI  |                         | DATA DETA             | AIL SASA  | RAN VAKSIN ANA     | K USIA 6-11 | BERDASARKAN SEKOLAI                  | H                                   | Download Exce    |
| ) Vaksinasi Booster<br>) Helpdesk                                               | v<br>v    | NO KODE                 | NAMA LENGKAP          | USIA      | KECAMATAN<br>SISWA | DESA SISWA  | ALAMAT SISWA                         | SEKOLAH                             | STATUS<br>Vaksin |
|                                                                                 |           | 1 26820356              | ARIFIN SETO PRIAMBODO | 6         | BANYUWANGI         | TUKANGKAYU  | PERUM SOBO ASRI 2 BLOK. H /<br>RW. 7 | 03 RT. 3 MIS ISLAMIYAH<br>ROGOJAMPI | BELUM VAKSI      |

Pada Nama Sekolah MI : Pilih nama MI yang ingin anda lihat sasaran vaksinasinya. Disini adalah nama MI yang ada di kecamatan tersebut.

Pada *Kategori* : Pilih kategori umur yang ingin anda lihat sasaran vaksinasinya. Kategori yang dimaksud adalah 6 tahun, 7 tahun, 8 tahun, 9 tahun, 10 tahun, 11 tahun atau 'kategori umur' untuk melihat semua sasaran dengan umur 6-11 tahun.

User bisa mendownload data sasaran dengan mengklik tombol **Download Excel**. Untuk menjadi perhatian jika ingin memverval sasaran tidak menghapus Kode/Urut yang ada dan silakan untuk mengedit pada kolom Nama Sekolah, Kelas, keterangan dan mengisikan NIK pada kolom NIK jika daftar sasaran tersebut ada yang sudah divaksin.

# Menu VAKSINASI BOOSTER

### Menu Vaksinasi Booster berisi tentang data sasaran vaksin booster.

Silakan klik Vaksinasi Booster yang ada di pojok kiri, kemudian pilih Sasaran Vaksin Booster.

| ← → C 🔒 coron                                 | na.banyuw | angikab.go.i | <b>d</b> /data_vaksinasi/booster/in | dex       |               |                                              |                |              |       |       | ® ☆           | * 6  |
|-----------------------------------------------|-----------|--------------|-------------------------------------|-----------|---------------|----------------------------------------------|----------------|--------------|-------|-------|---------------|------|
| 🔮 ADM                                         |           |              |                                     |           |               |                                              |                |              |       |       | \$ # ⊞        | •    |
| меми<br>@ Data Vaksinasi<br>Ħ Gerbang Pantura | v<br>v    | Filter       | Booster                             | Kecamatan |               | Desa/Kelurahan Kateg                         | Jenic Jenic    | Vaksin       | PBI   |       | 5<br>ASN      |      |
| Data Vaksin Siswa     Vaksinasi Booster       | *         | PUS          | (ESMAS GLADAG 🗸                     | ROGOJAMP  | 1 ×           | DESA / KELURAHAN V SEN                       | 2              | 3            | SEMUA | ×     | SEMUA         | ~    |
| Sasaran Vaksin Boos     Helpdesk              | ster<br>• |              |                                     |           | DATA          | A DETAIL SASARAN BOOSTER                     | VAKSIN         |              |       | (     | Download Ex   | xcel |
|                                               |           | NO           | NAMA LENGKAP                        | USIA      | JENIS KELAMIN | ALAMAT                                       | KATEGORI       | JENIS VAKSIN | PBI   | ASN   | TANGGAL VAKSI | N 2  |
|                                               |           | 1            | BROTO RUSWATI                       | 37        | Perempuan     | DUSUN BANJE RT. 2 RW. 3<br>BUBUK - ROGOJAMPI | PETUGAS PUBLIK | CoronaVac    | TIDAK | TIDAK | 2021-08-02    |      |

- 1. Pada *Desa/Kelurahan* : Pilih desa/kelurahan yang ingin anda lihat sasaran vaksinasinya.
- 2. Pada Kategori : Pilih kategori yang ingin anda lihat sasaran vaksinasinya. Kategori sasaranvaksinasi diantaranya adalah Lansia, Petugas Publik, Remaja, SDM Kesehatan, Tahap 3 dan Semua Kategori (menampilkan semua kategori yang ada).
- **3.** Pada *Jenis Vaksin* : Pilih jenis vaksin yang ingin anda lihat sasaran vaksinasinya. Jenis Vaksin diantaranya adalah Astra Zeneca, CoronaVac, CoronaVac Biofarma, Moderna, Sinopharm dan Semua Jenis (menampilkan semua jenis vaksin yang ada). Jenis Vaksin yang dimaksud adalah Jenis Vaksin ke 2 yang diterima oleh orang tersebut.
- **4.** Pada *PBI* : PBI yang dimaksud adalah Penerima Bantuan luran. Disini terdapat pilihan "Iya",yang berarti orang tersebut termasuk penerima bantuan iuran, "Tidak" yang berarti orang tersebut bukan termasuk penerima bantuan iuran, dan "semua" yang berarti menampilkan seluruh sasaran booster yang menerima maupun bukan penerima bantuan iuran.
- 5. Pada ASN : Disini terdapat pilihan "Iya", yang berarti orang tersebut merupakan ASN, "Tidak" yang berarti orang tersebut bukan merupakan ASN dan "semua" yang berarti menampilkan seluruh sasaran booster yang ASN maupun bukan ASN.
- 6. User bisa mendownload data sasaran dengan mengklik tombol Download Excel.